### 第5回 日本理学療法管理研究会学術大会

# 「会員発表」プログラムプレゼン動画作成要領

第5回 日本理学療法管理研究会学術大会「実行委員会」

### ■事前準備

本作成要領ではプレゼン動画(動画データ)の作成方法についてご案内いたしますので要領 に従って期日(2022年11月18日)までに作成し、管理学会2022開催ページ内の「プレゼ ン動画アップロード」から動画データをアップロードください。

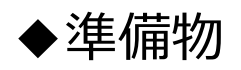

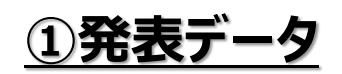

→PowerPointで作成

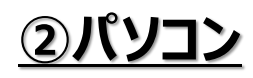

→マイクロソフト, パワーポイント (2016 以降のバージョン)

またはOffice365がインストールされたパソコン

#### <u>③マイク機材</u>

→ヘッドセット、USBマイク等パソコンに音声入力のできる機材

(パソコンの内蔵マイクで録音も可能です. 設定>システム>サウンド>入力で「マイクのテスト」により確認してください)

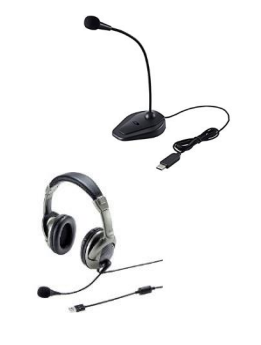

### ■作成手順(PowerPointのみでプレゼン動画を作成する手順)

**STEP1** PowerPointで,画面サイズを16:9に設定し、発表スライドを作成する

#### **STEP2** 発表データに音声(ナレーション)を記録する

#### <mark>STEP3</mark> 動画データを作成(エクスポート)する

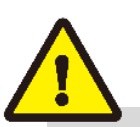

動画編集ソフト(アプリ)等を使用して作成したプレゼン動画も認めますが、作成ソフトのロゴ等がないプレ ゼン動画を作成してください。また、学会利用が使用する動画編集ソフト(アプリ)等の使用条件を満たし ているかを確認してください。

### STEP1 PowerPointで,画面サイズを16:9に設定し、発表スライドを作成する

#### 1 PowerPointで作成した発表データ

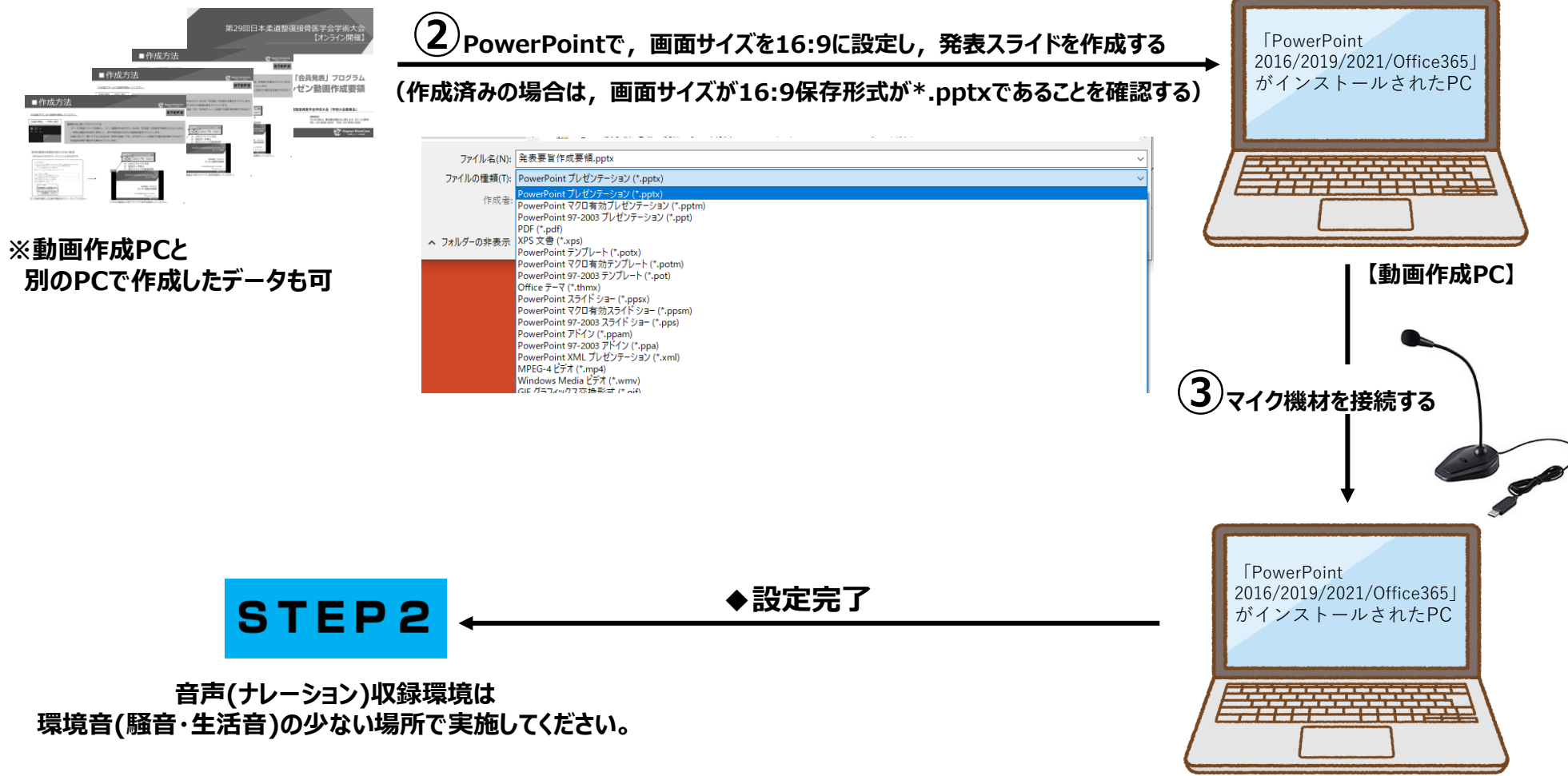

4

### **STEP2** 発表データに音声(ナレーション)を記録する

※操作は全て「PowerPoint2016/2019/Office365」がインストールされた【動画作成PC】で実施してください
 ※解説内の図は全て「PowerPoint Office365」の画像となります(基本操作は2016/2019も同様です)

#### (1)PowerPointで作成した発表データを開き、[ファイル]、[エクスポート]、[ビデオの作成] の順にクリックします。

| アメイ       ●       ●       ●       ●       ●       ●       ●       ●       ●       ●       ●       ●       ●       ●       ●       ●       ●       ●       ●       ●       ●       ●       ●       ●       ●       ●       ●       ●       ●       ●       ●       ●       ●       ●       ●       ●       ●       ●       ●       ●       ●       ●       ●       ●       ●       ●       ●       ●       ●       ●       ●       ●       ●       ●       ●       ●       ●       ●       ●       ●       ●       ●       ●       ●       ●       ●       ●       ●       ●       ●       ●       ●       ●       ●       ●       ●       ●       ●       ●       ●       ●       ●       ●       ●       ●       ●       ●       ●       ●       ●       ●       ●       ●       ●       ●       ●       ●       ●       ●       ●       ●       ●       ●       ●       ●       ●       ●       ●       ●       ●       ●       ●       ●       ●       ●       ●       ●       ● <th>💼 💷 🖫 りゃ 🕛 🗜 👻 管理学会 PPT動作作成方法 (20220923) .ppb</th> <th></th> <th></th> <th>管理学会 PPT動作作成方法(20220923).pptx • この PC に保存済み</th> <th>サインイン 🖓 ? - i X</th> | 💼 💷 🖫 りゃ 🕛 🗜 👻 管理学会 PPT動作作成方法 (20220923) .ppb                                                                                                    |                                                               |                                                                                                    | 管理学会 PPT動作作成方法(20220923).pptx • この PC に保存済み                                                                                                    | サインイン 🖓 ? - i X |
|----------------------------------------------------------------------------------------------------|----------------------------------------------------------------------------------------------------|---------------------------------------------------------------|----------------------------------------------------------------------------------------------------|----------------------------------------------------------------------------------------------------|-----------------|
| 1       1       1       1       1       1       1       1       1       1       1       1       1       1       1       1       1       1       1       1       1       1       1       1       1       1       1       1       1       1       1       1       1       1       1       1       1       1       1       1       1       1       1       1       1       1       1       1       1       1       1       1       1       1       1       1       1       1       1       1       1       1       1       1       1       1       1       1       1       1       1       1       1       1       1       1       1       1       1       1       1       1       1       1       1       1       1       1       1       1       1       1       1       1       1       1       1       1       1       1       1       1       1       1       1       1       1       1       1       1       1       1       1       1       1       1       1       1       1                                                                                                          | ファイル ホーム 挿入 描画 デザイン 画面切り替え アニメーション スライド:                                                                                                    | e                                                             | エクスポート                                                                                                    |                                                                                                    |                 |
| フィードパック<br>オプション                                                                                                    | 水・ム     挿入     描画     デザイン     画面切り詰え     アニメーション     スライド:       ・     ・     ・     ・     ・     ・     ・     ・     ・     ・     ・     ・     ・     ・     ・     ・     ・     ・     ・     ・     ・     ・     ・     ・     ・     ・     ・     ・     ・     ・     ・     ・     ・     ・     ・     ・     ・     ・     ・     ・     ・     ・     ・     ・     ・     ・     ・     ・     ・     ・     ・     ・     ・     ・     ・     ・     ・     ・     ・     ・     ・     ・     ・     ・     ・     ・     ・     ・     ・     ・     ・     ・     ・     ・     ・     ・     ・     ・     ・     ・     ・     ・     ・     ・     ・     ・     ・     ・     ・     ・     ・     ・     ・     ・     ・     ・     ・     ・     ・     ・     ・     ・     ・     ・     ・     ・     ・     ・     ・     ・     ・     ・     ・     ・     ・     ・     ・     ・     ・     ・     ・     ・     ・     ・     ・     ・ | <ul> <li>         ・・ム         ・・・ム         ・・・・・・・・</li></ul> | <ul> <li>エクスポート</li> <li>▶ PDF/XPS ドキュメントの作成</li> <li>ビデオの作成</li> <li>アニメーション GIF の作成</li> <li>アニメーション バック</li> <li>① アニメーション バック</li> <li>① 記布資料の作成</li> <li>※ ファイルの種類の変更</li> </ul> | DVFRJ<br>So2を後のコーゲーと共有できるビデスとしてエウスボートします<br>はたちってのタイシング、ナレーシン・イククストローク、レーザー ポインターの動きが組み込まれます<br>->>>> 画面切り着え、およびメディクを保存されます<br>DV HO (1080 p)<br>BXファイル サイズおよび先生る画面質 (1560 x 1080)<br>BXプレプレレーションを使用する<br>MYSC ング16 安全プレインシンを使用する<br>MYSC ング16 安全では低生の風会が使われます (以下をご覧ください)。このオプションは、インクとレーザー ポインター…<br>所養時間 (物): 05.00 〕 |                 |
|                                                                                                    |                                                                                                    | フィードバック<br>オプション                                              |                                                                                                    |                                                                                                    |                 |

#### **2** [ビデオの作成] 見出しの最初のドロップダウンボックスで「フル(1080 p)」選択

STEP 2

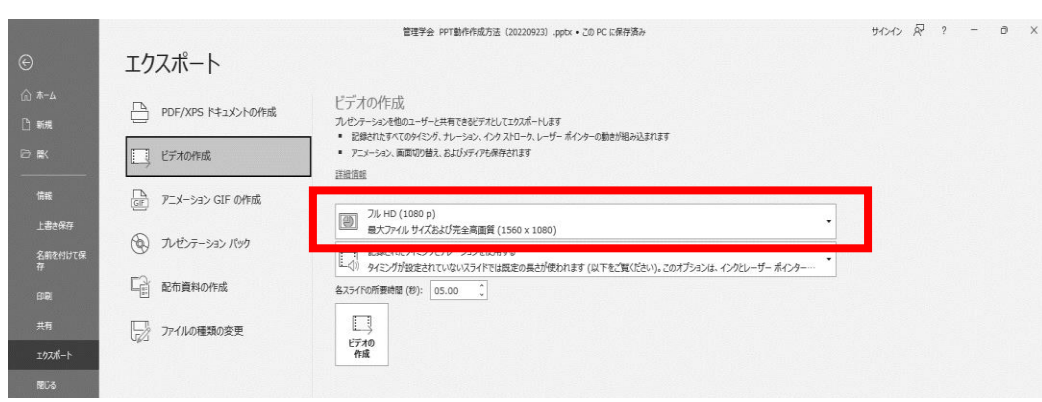

### ③ [ビデオの作成] 2番目のドロップダウンボックスで「タイミングとナレーションの記録、ビデオの録画」選択

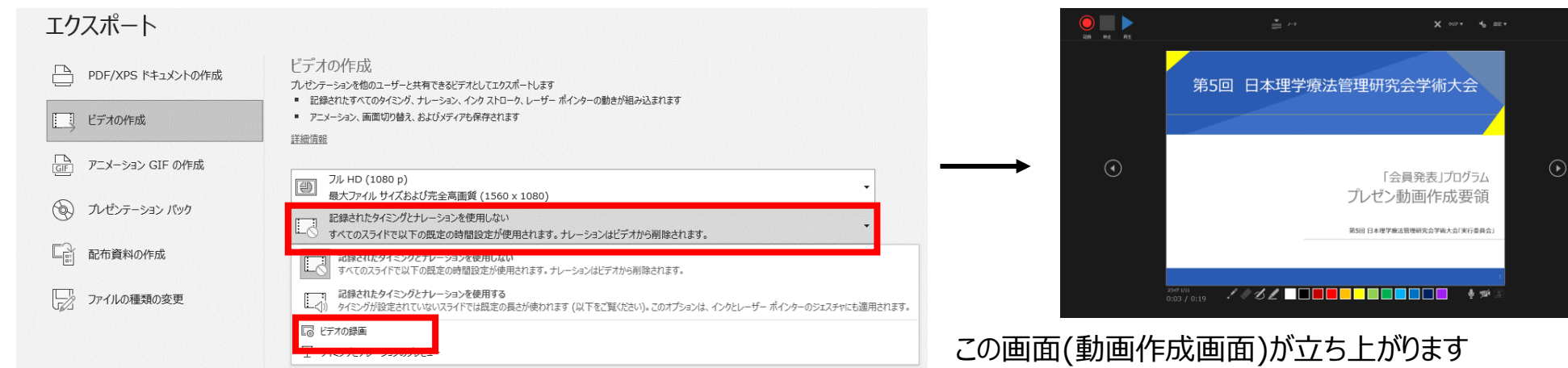

2つの図を選択し[記録の開始]をクリックしてください。

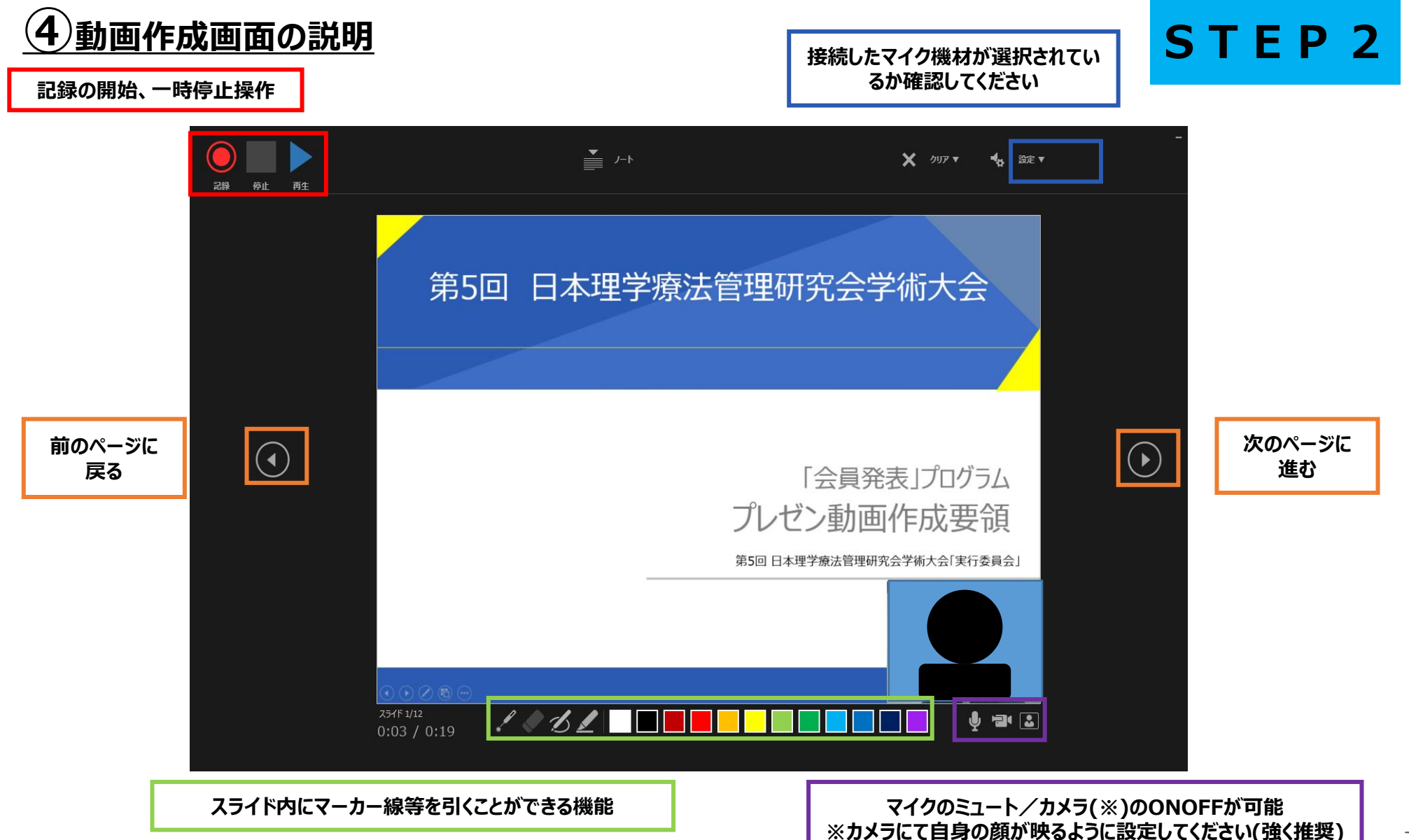

### 5 [記録]ボタンより録画を開始してください。

### STEP 2

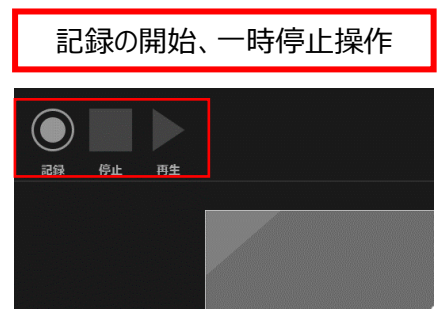

【動画作成に関して】

発表動画の前後2秒程度ののり代を入れる(最初のスライドの前に空のスライドを入れて、録画開始後に2秒程度してから ら最初のスライドに移る。また、終了後も同様に空のスライド2秒程度録画してから終了する) ・一時停止機能を有効的に使用して、途中休憩を取りながらの動画収録をオススメします。

#### 【本紙の動画作成画面が表示されない場合】

#### ※PowerPointのバージョンによるものです。

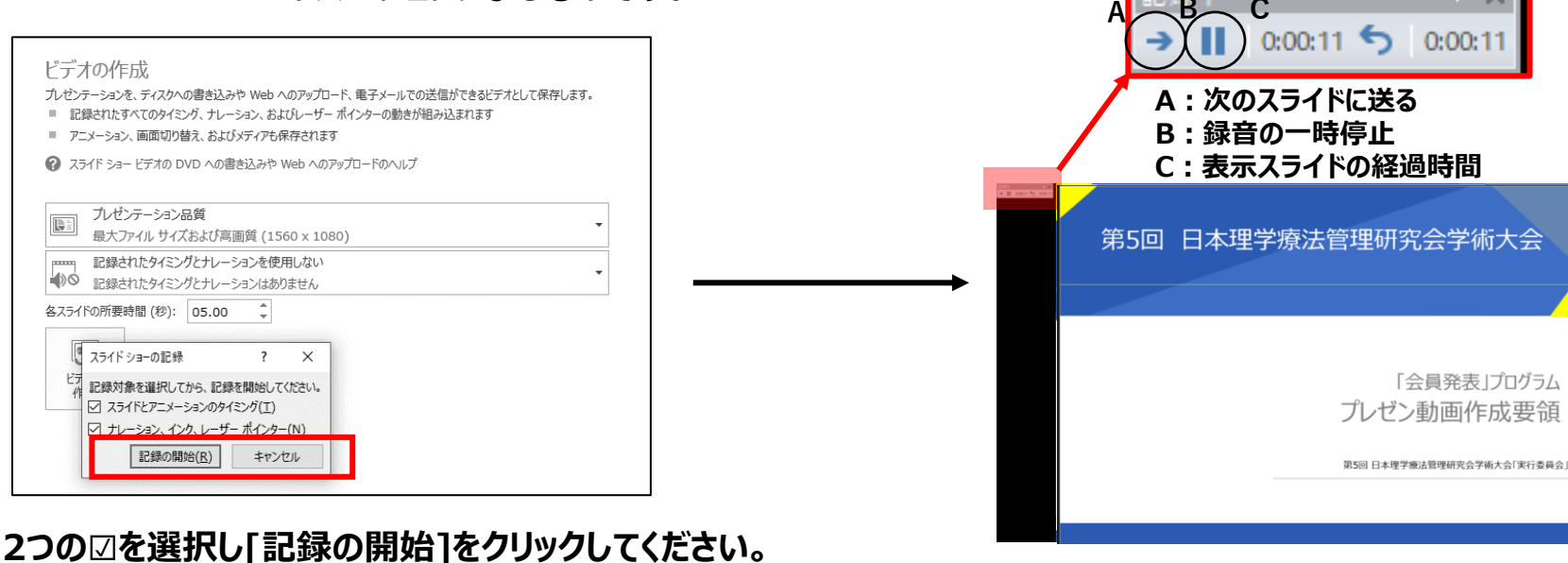

でクリックしてくたさい。 こちらの画面より各スライドに音声収録をしてください。

### ■作成手順

#### STEP 3 動画データを作成(エクスポート)する

#### )STEP2の完了後に各スライドデータに自身の顔が映っている事を確認。

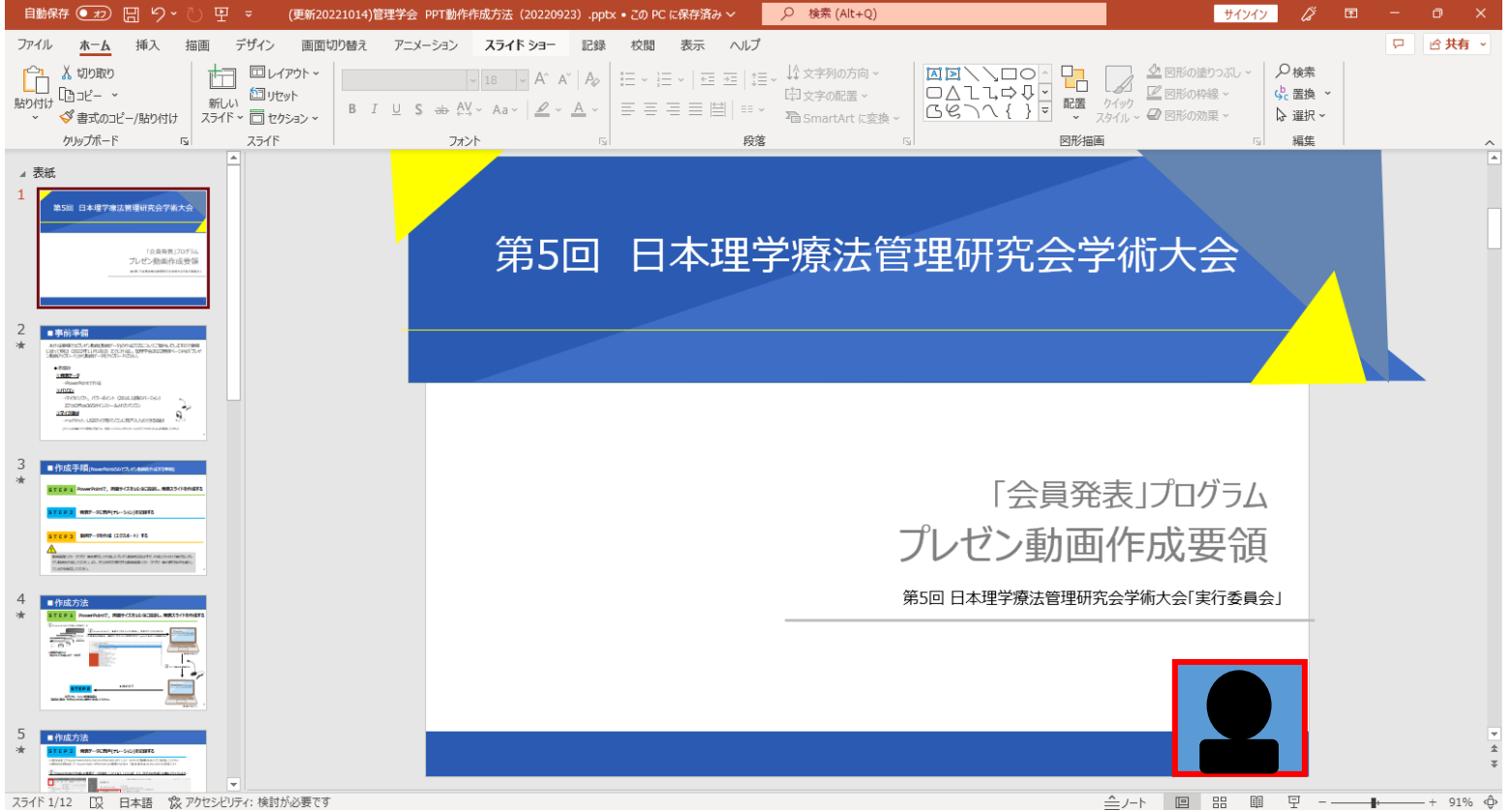

# ■作成手順

#### (2)そのままデータを開いた状態で、[ファイル]、[エクスポート]、[ビデオの作成] の順に クリックし以下の通り設定します。

STEP 3

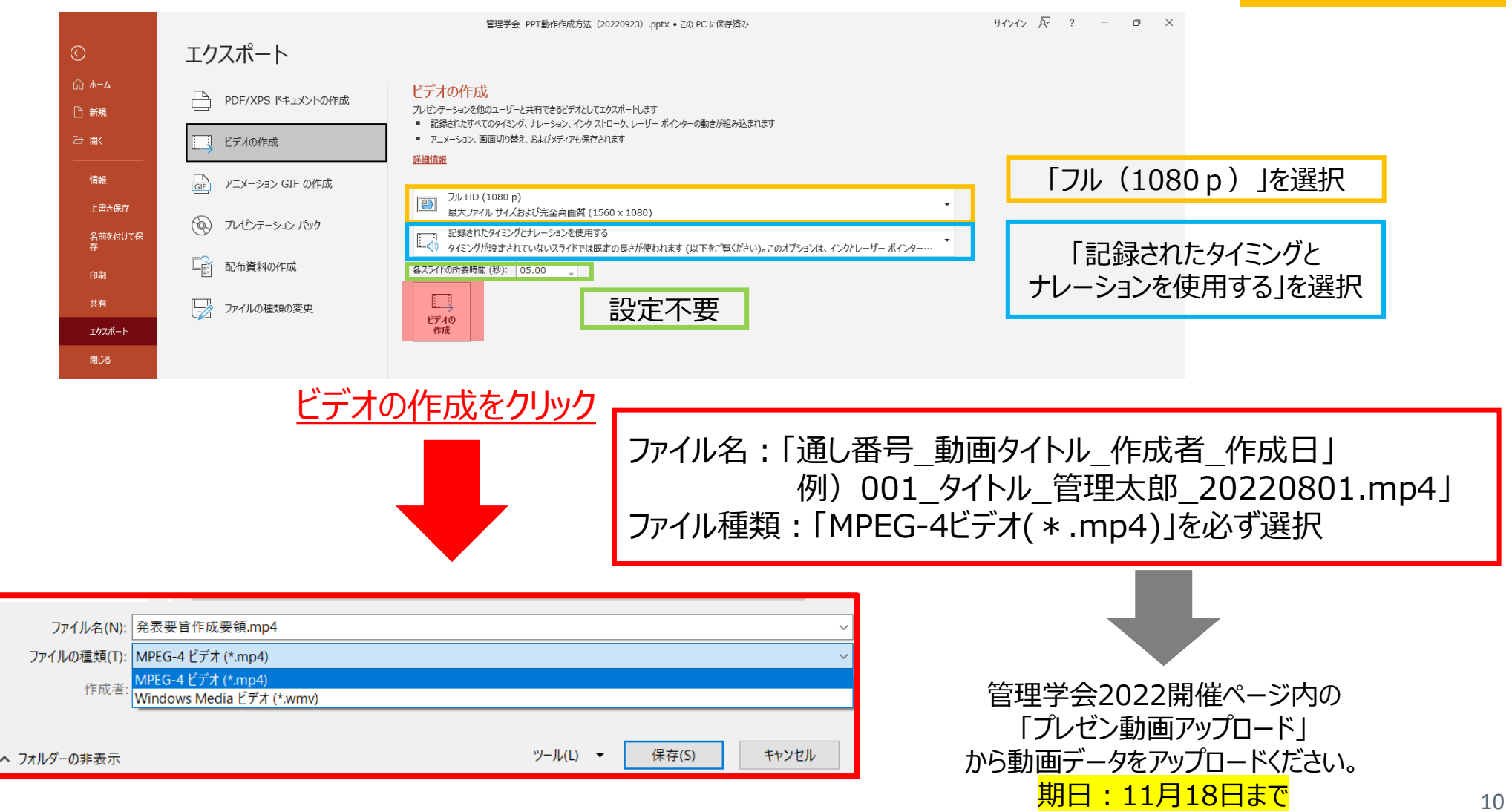

# ■作成上の注意点

▶ 動画作成においては、発表動画の前後2秒程度ののり代を入れてください。

<u>(最初のスライドの前に空のスライドを入れて、録画開始後に2秒程度してから最初のスライドに</u> <u>移る。また、終了後も同様に空のスライド2秒程度録画してから終了する)</u>

- ▶ 動画のフォーマット形式は「mp4」とし、解像度は「フル・バージョン(Full Version)」とします。
- > 自身の顔出しを強く推奨しております。
- ▶ スライドの内容と顔の映像が被らないように作成をお願い致します。
- ▶ 収録時間はのり代を含め、7分以内でお願いします。
- ▶ 収録時は、PCマイクは使用せず、ピンマイクかヘッドホン付きのマイクを使用し、口元の近くでお話しください。また、静かな環境での収録をお願い致します。
- ▶ スライドは読みやすくするため、文字サイズは20ポイント以上のフォントを使用し、Pゴシックやメイリ オ等の見やすいフォントの使用を推奨致します。
- ▶ 作成終了後、以下の事項を必ず確認し、データのアップロードをお願い致します。
  - ▶ 音声が収録されていること
  - ▶ 時間が規定通りであること
  - ▶ 文字と顔の画像が重なっていないこと